## 1. Go to Autodesk website.

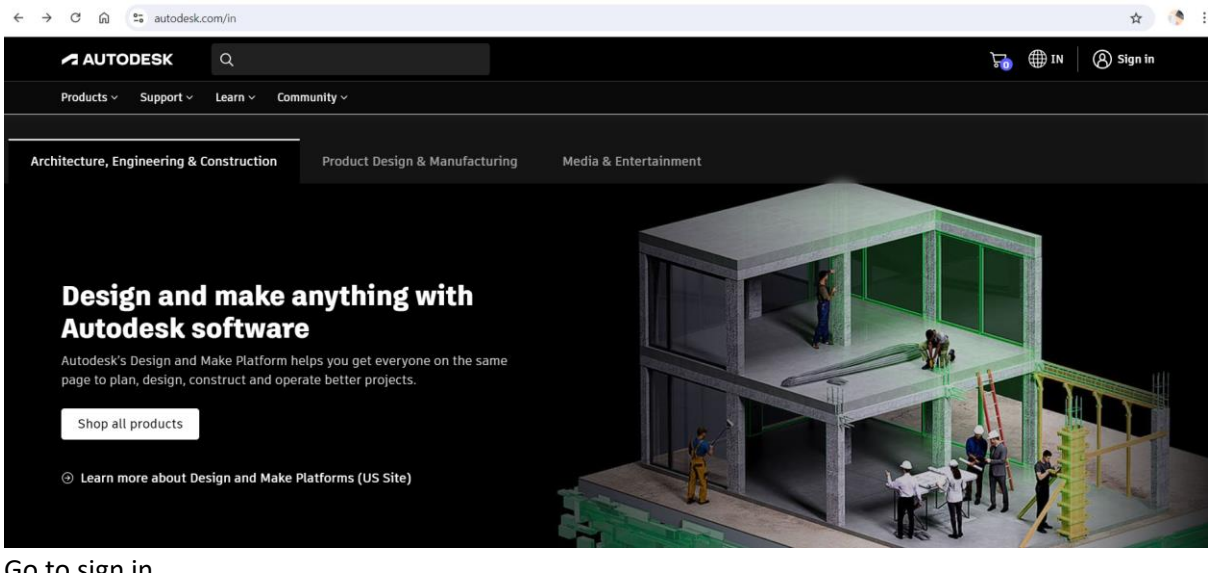

2. Go to sign in.

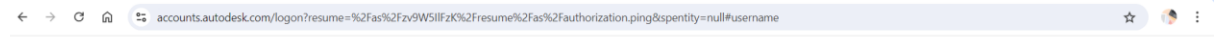

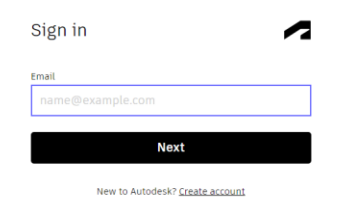

Your account for everything Autodesk Learn more

3. Click on create account.

| ÷ | $\rightarrow$ | C | ሰ | accounts.autodesk.com/register?resume=/as/zv9W5IIFzK/resume/as/autoc | rization.ping&ack=uWlmiJuqQqVaAQjGdojc8Qxit4KVdorZ                 | ☆ | (* E |
|---|---------------|---|---|----------------------------------------------------------------------|--------------------------------------------------------------------|---|------|
|   |               |   |   |                                                                      |                                                                    |   |      |
|   |               |   |   | Create                                                               | e account                                                          |   |      |
|   |               |   |   | First name                                                           | Last name                                                          |   |      |
|   |               |   |   | Email                                                                |                                                                    |   |      |
|   |               |   |   |                                                                      |                                                                    |   |      |
|   |               |   |   | Confirm en                                                           | ail                                                                |   |      |
|   |               |   |   | Password                                                             |                                                                    |   |      |
|   |               |   |   |                                                                      |                                                                    |   |      |
|   |               |   |   | I agree<br>Staten                                                    | to the <u>Autodesk Terms of Use</u> and the <u>Privacy</u><br>tent |   |      |
|   |               |   |   |                                                                      | Create account                                                     |   |      |
|   |               |   |   |                                                                      | Already have an account? <u>Sign in</u>                            |   |      |
|   |               |   |   |                                                                      |                                                                    |   |      |
|   |               |   |   |                                                                      |                                                                    |   |      |

Your account for everything Autodesk Learn more

- 4. Fill the details and use the email id given by the institute for creating the account.
- 5. Go to the products on Autodesk website.

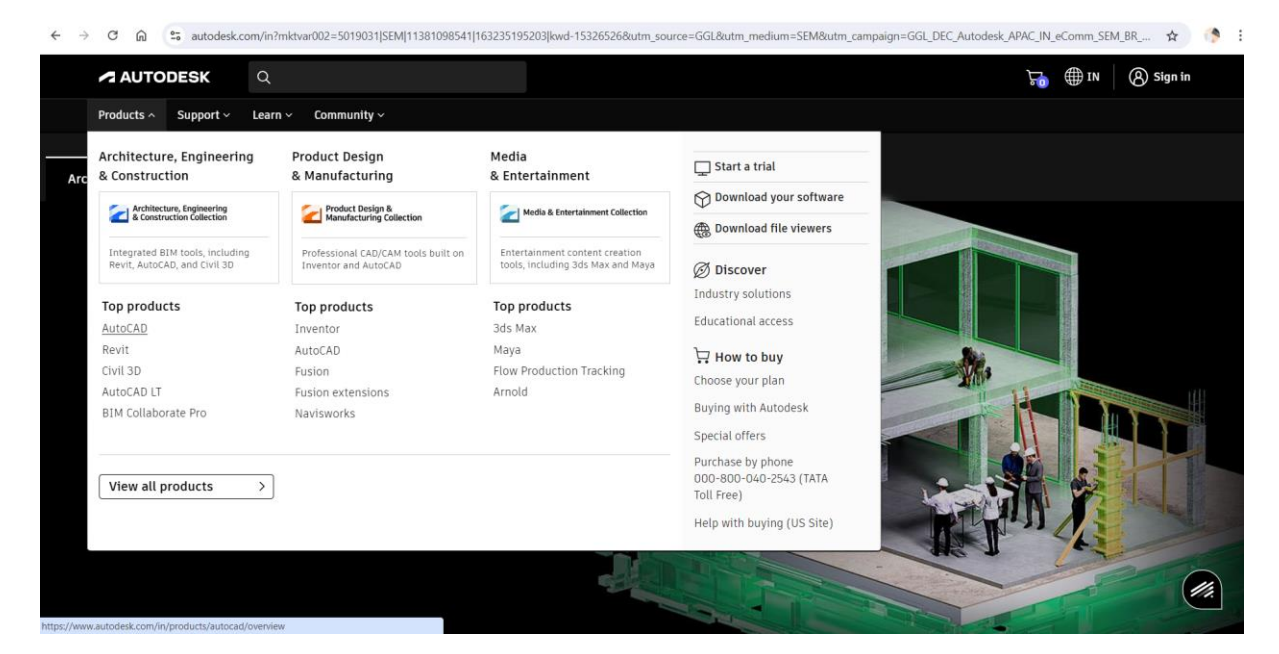

6. Select AutoCAD.

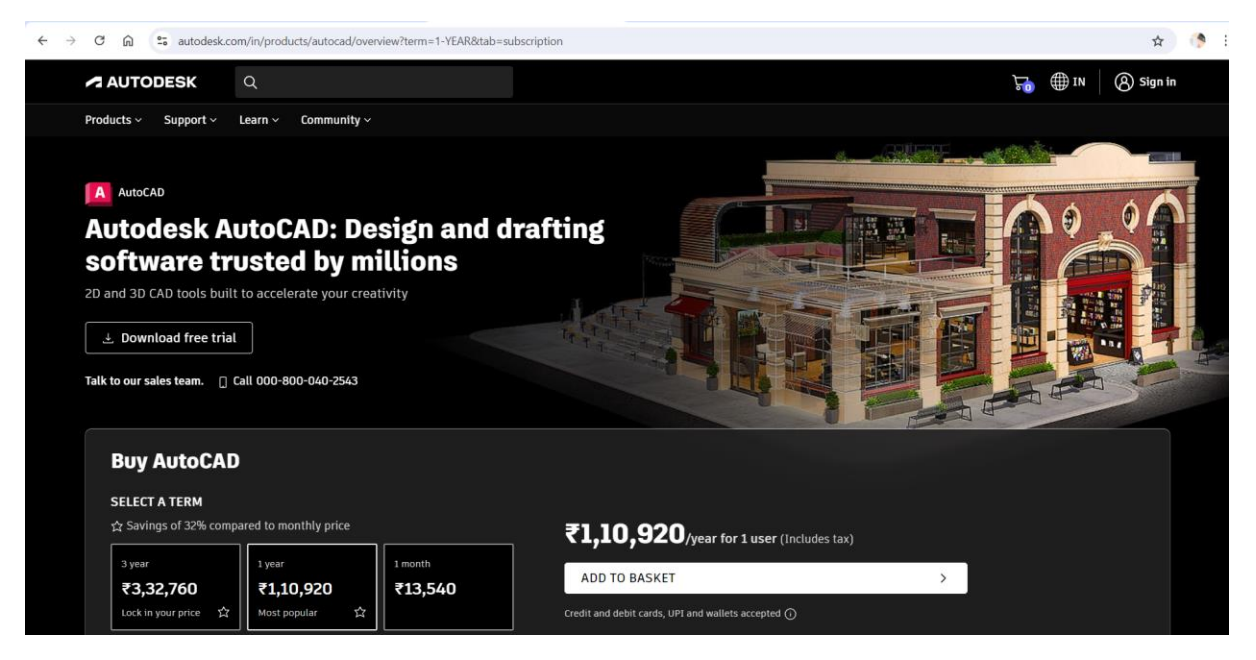

7. Click on Download free trail.

| ← → C 6           | 25 autodesk.com/in/products/autocad/trial-intake | ×                                                                                                    | r 🔿 | : |
|-------------------|--------------------------------------------------|----------------------------------------------------------------------------------------------------|-----|---|
| A Au              | toCAD                                            |                                                                                                    |     |   |
| Free<br>I will be | e <b>Trial</b><br>using this software for        | A student or a teacher?<br>Autodesk provides software for students and educators<br>worldwide. Free educational access is only for educational<br>purposes. For-profit use requires a paid subscription plan. |     |   |
| ē                 | Business                                         | Get verified for educational access to Autodesk<br>products<br>Confirm your eligibility with SheerID today.                                                                                                   |     |   |
| <b>A</b>          | Home Use                                         | <b>Just need to view a file?</b><br>You don't need to download the software.                                                                                                    |     |   |
| P                 | Education                                        |                                                                                                    |     |   |
| 6                 | File Viewer                                      |                                                                                                    |     |   |
| Cance             | el Educational Community                         |                                                                                                    | 11. |   |

- 8. Select Education and click on Educational Community.
- 9. Select the AutoCAD for windows.

| C 🗟 😫 autodesk.com/education/edu-software/overvie                                                                                                    |                                                                                                    | 😒 🖓 🗰 US 🔰 🛞 Sign in                                                                                                    |
|----------------------------------------------------------------------------------------------------|----------------------------------------------------------------------------------------------------|----------------------------------------------------------------------------------------------------|
| Products × Support × Learn × Community ×<br>A AutoCAD<br>Subscription plans                                                                                                    |                                                                                                    |                                                                                                    |
| <ul> <li>elect the plan that represents your educational role.</li> <li>Student</li> <li>Free for students at qualified educational institutions.</li> <li>1 named-user seat</li> <li>Renewable 1-year subscription</li> </ul> | Free for educators at qualified educational institutions.<br>• 250 named-user seats<br>• Renewable 1-year subscription<br>• Invite an entire class, invite individual students, or use a seat for personal exploration<br>• Users can install products on up to 3 devices | School IT Administrator         Provide named-user access for students and educators to Autodesk products. Free for school IT administrators at qualified educational institutions.         • 3,000 named-user seats         • Renewable 3-year subscription         • All the features of the educator plan plus single sign-on (SSO) |
| Select                                                                                                    | Select                                                                                                    | Select                                                                                                    |

10. Select for Student then click continue.

| ins                         |                                                 |               |
|-----------------------------|-------------------------------------------------|---------------|
| ents your educational role. |                                                 |               |
|                             |                                                 | School IT Adi |
|                             | Continuing requires verification that you are a |               |
| lified educational          | Student at a qualified educational institution. |               |
| scription                   | Cancel <b>Continue</b>                          |               |
|                             | Users can install products on up to 3 devices   |               |

11. Enter official email id given by the institute.

| $\leftrightarrow$ $\rightarrow$ C $\widehat{\mathbf{G}}$ $\widehat{\mathbf{G}}$ autodesk.com/education | v/edu-software/overview                  |          | *                    | (*) E    |
|----------------------------------------------------------------------------------------------------|------------------------------------------|----------|----------------------|----------|
| AUTODESK Q                                                                                             |                                          |          | 👦 🌐 US 🛛 🛞 Sign in   |          |
| Products ~ Support ~ Learn ~                                                                           | Community ~                              |          |                      |          |
| Product details                                                                                        |                                          |          |                      | ^        |
| A AutoCAD                                                                                              |                                          | Quantity | Subscription summary |          |
|                                                                                                    |                                          | 1        | Student subscription |          |
| 2 Customer details                                                                                     |                                          |          | Submit               | FEEDBACK |
| Enter account informa                                                                                  | tion                                     |          |                      | _        |
| All fields required unless noted.                                                                      |                                          |          |                      |          |
| Account information                                                                                    |                                          |          |                      |          |
| Email address                                                                                          |                                          |          |                      |          |
|                                                                                                    |                                          |          |                      |          |
| For account confirmation, access,                                                                      | and management of products and services. |          |                      |          |
| Confirm email address                                                                                  |                                          |          |                      |          |
|                                                                                                    |                                          |          |                      | -        |

12. Click on I Agree and continue. And fill the details of point 3 and 4.

| ← → ♂ ⋒ to autodesk.com/edu-software/overview                                                                                                    | ☆) (* :                          |
|----------------------------------------------------------------------------------------------------|----------------------------------|
| AUTODESK Q                                                                                                    | 🔚 🌐 US 🛛 🛞 Sign in               |
| Products × Support × Learn × Community ×                                                                                                    |                                  |
|                                                                                                    |                                  |
| I agree to the <u>Autodesk privacy-statement</u>                                                                                                    | Subscription summary             |
| Continue                                                                                                    | Student subscription 1-year term |
|                                                                                                    | Submit                           |
| 3 Educational institution                                                                                                    |                                  |
| Educational verification                                                                                                    |                                  |
| Legal terms and conditions                                                                                                    | ~                                |
| Privacy   Do not sell or share my personal information   Cookie preferences   Report noncompliance   Terms of use   Legal   © 2024 Autodesk Inc. All rights reserv | ved                              |

- 13. Download and Install the software.
- 14. After Installation open the software and login using the official email id.
- 15. NOTE: It may take few days to verify your account by Autodesk. So wait till the verification process is complete. You will receive an email when your account is verified.